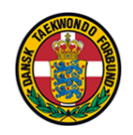

(Court program – Click courtnumber – login) This is often done by the administrator before the competition starts)

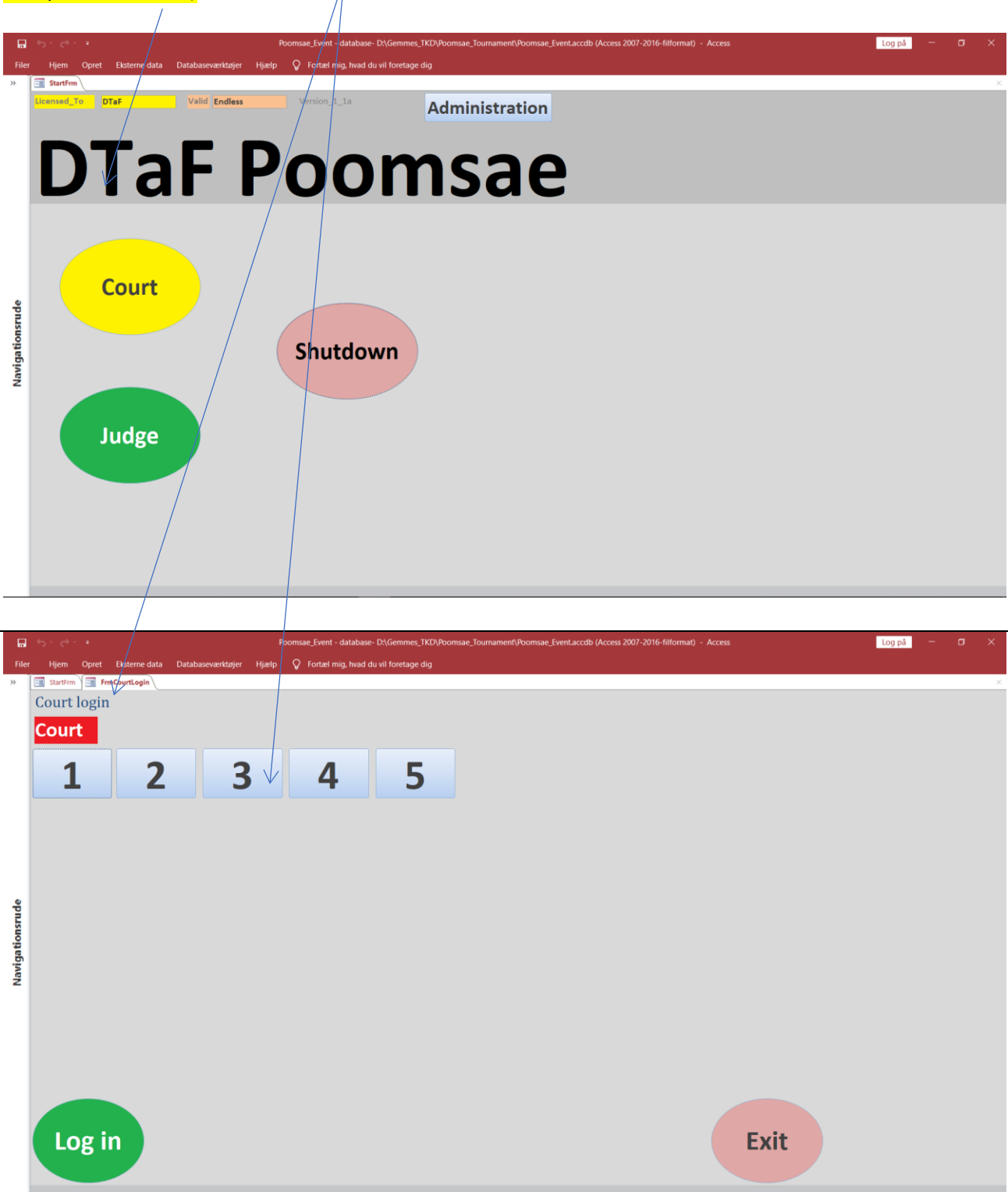

DTaF Instruction Court Page 2

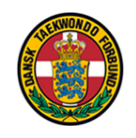

In principle, there's always a red competitor **AND** a blue competitor. This is, however, not the case if it is not "battle" (single elimination). In that case, there's only one competitor, but the principles are the same.

Here there are 275 "battles" to be performed at this court.

| Filer      | Hjem Opret Eksterne data Databaseværktøjer                             | Hjælp 🖓 Fortæl mi | g, hvad du vil foretage dig                                                        | tog par                |
|------------|------------------------------------------------------------------------|-------------------|------------------------------------------------------------------------------------|------------------------|
| *          | startfrm FrmCourtLogin FrmCourtGamePlan<br>GamePlan Court 1<br>Ranking | Filter on Gr      | oup Filter OFF Licensed_To DTaF<br>Valid Endless                                   | Winner<br>Figures      |
|            |                                                                        | 178               | Dounia El Fazazi                                                                   | Elimination Match      |
|            | I-14-F-A                                                               |                   |                                                                                    |                        |
|            |                                                                        | 6                 | Lynn Wiggers                                                                       |                        |
| ationsrude |                                                                        |                   |                                                                                    |                        |
| Navig      |                                                                        | 122               | Alysa Ley                                                                          | Elimination ~<br>Match |
|            | I-14-F-A                                                               |                   |                                                                                    | ° 2 10 °               |
|            |                                                                        | <b>162</b>        | Dewi van der Weide                                                                 | 5                      |
|            | Get Score                                                              | l-14-F-A          | See Semi/Final Red See/Edit Score Selected_Match Blue See/Edit Score Jump to match | Exit                   |
| _          | Post in a lai 273 r Pirro & Intechiter Sbg                             |                   |                                                                                    |                        |

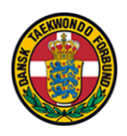

## You can "Filter on group" to see only that group Now there are only 6 matches.

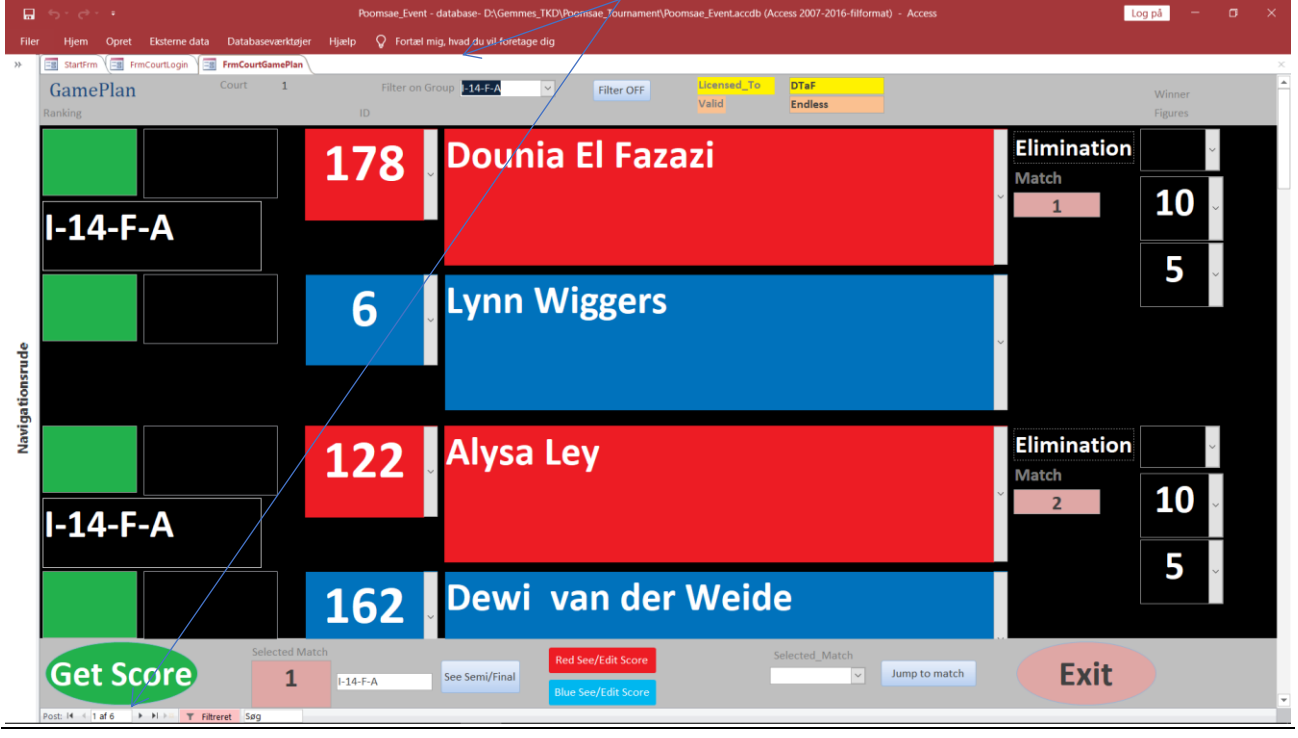

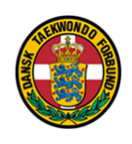

| •       | 5- e- ·                                      | Poomsae_Event    | - database- D:\Gemmes_TKD\Poomsae_Tournament\Poomsae_Event.accdb (Access 2007-2016-filformat) - Access | L                         | og på 🚽 🗗 🗙 |
|---------|----------------------------------------------|------------------|----------------------------------------------------------------------------------------------------|---------------------------|-------------|
| File    | r Hjem Opret Eksterne data Databaseværktøjer | Hjælp 🛛 Fortæl n | nig, hvad du vil foretage dig                                                                          |                           |             |
| >>      | StartFrm FrmCourtLogin FrmCourtGamePlan      | 5 <sup>1</sup> 1 |                                                                                                    |                           |             |
|         | GamePlan Court I                             |                  | Filter OFF Valid Endless                                                                               |                           | Winner      |
|         |                                              | 178              | Dounia El Fazazi                                                                                       | Elimination<br>Match      | 10          |
|         | I-14-F-A                                     |                  |                                                                                                    |                           |             |
| ude     |                                              | 6                | Lynn Wiggers                                                                                           | v                         | 5           |
| tionsı  |                                              |                  |                                                                                                    |                           |             |
| Navigat | I-14-F-A                                     | 122              | Alysa Ley                                                                                              | Elimination<br>Match<br>2 | 10 ∽        |
|         |                                              | 162              | Dewi van der Weide                                                                                     |                           | 5           |
|         | Get Score                                    | I-14-F-A         | See Semi/Final Red See/Edit Score Ump to match Ump to match                                            | Exit                      |             |
|         |                                              |                  |                                                                                                    |                           |             |

## Click in the "green field" in the match about to start, and then click on "Get Score".

Note:

You can see the chosen match number here.

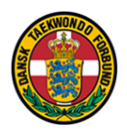

Also here you can see the chosen match number.

|           |               |                                    |                  | Poomsae_Event - o    | latabase- D:\Gemmes_TKD\Po  | omsae_Tournament\Poomsae_Ev | entacedb (Access 2007-2016- | filformat) - Access | Log p   | i – 🛛 🗙         |  |
|-----------|---------------|------------------------------------|------------------|----------------------|-----------------------------|-----------------------------|-----------------------------|---------------------|---------|-----------------|--|
| File      | Hjem Opre     | t Eksterne data                    | Databaseværktøj  | er Hjælp 📿 Fortæl mi | g, hvad du vil foretage dig |                             |                             |                     |         |                 |  |
| *         | Single Eli    | FrmCourtLogin                      | FrmCourtGamePlan | FrmSingleElimination | <b>-</b> -A                 | 10 Keun                     | ngang                       | Elimination_P1      | Match   | × 1             |  |
|           | 17            | 8                                  | Dounia El Fazazi |                      |                             |                             |                             |                     |         |                 |  |
|           | Accuracy      |                                    | 0.0              | 0.0                  | 0.0                         |                             |                             |                     |         | 0,0000          |  |
|           | $\rightarrow$ |                                    |                  | $\cap \cap$          | $\cap \cap$                 |                             |                             |                     | C       | ),000           |  |
| tionsrude | Presentation  |                                    | ,0               | 0,0                  | 0,0                         |                             |                             |                     |         | Average         |  |
| Naviga    | 6             |                                    | Lynn wiggers     |                      |                             |                             |                             |                     |         | 0,0000          |  |
|           |               |                                    | ),0              | 0,0                  | 0,0                         |                             |                             |                     |         | 0,0000          |  |
|           | Presentation  | С                                  | ),0              | 0,0                  | 0,0                         |                             |                             |                     | C       | ),000           |  |
|           | OK / Next     | Get judge score<br>8 seconds delay | s PauseClo       | ck Check Judges      | Start/Restart               | Stop                        | Reset                       |                     | NO SHOW | Close NO update |  |
|           |               |                                    |                  |                      |                             | $\leq \uparrow$             |                             |                     |         |                 |  |

When the competitor performs his first action, start the clock. When the competitor have finished, stop the clock.

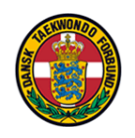

Click **check judges**. The fields for judgescores will be **RED**. Click a few times on **check judges**. When all judges have given their points, their fields for judgescores will be **GREEN**.

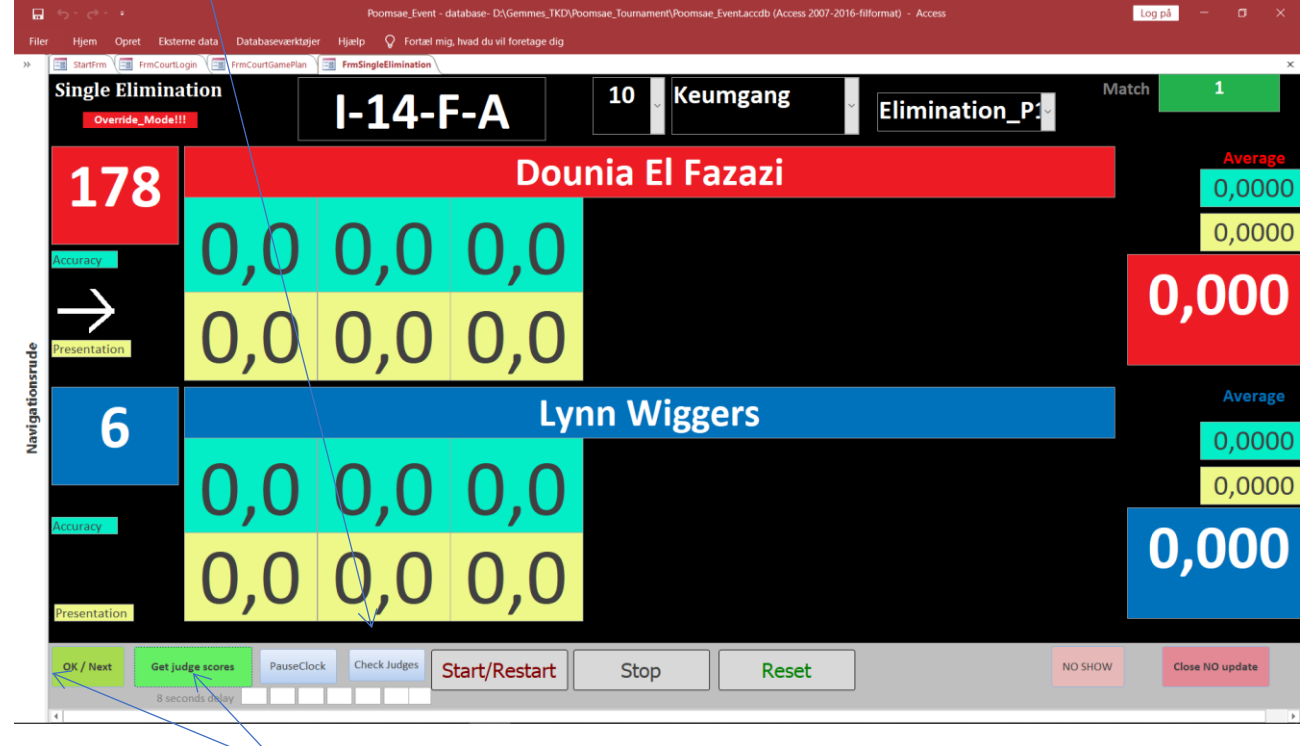

Now click Get judges scores.

Wait a short while, and then click ok/next

Note:

You will remain in this screen until all figures have been performed. First the competitor with ID 2 will perform the first figure (Keumgang). Then the competitor with ID 3 will perform the same figure. After that, they will both perform the next figure.

First when finished, you will proceed to the next match (continued at page 11).

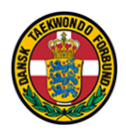

#### If a competitor doesn't show up, click here (PauseClock):

|       | ÷. ⇔. :       |               |                         | Poomsae_Event - c    | latabase- D:\Gemmes_TKD\F   | Poomsae_Tournament\Poomsa | e_Event.accdb (Access 2007-2 | 2016-filformat) - Access | Lo      | og på – 🗗 🗙     |
|-------|---------------|---------------|-------------------------|----------------------|-----------------------------|---------------------------|------------------------------|--------------------------|---------|-----------------|
| File  | Hjem Opret    | Eksterne da   | ita Databaseværktøje    | r Hjælp 🖓 Fortæl mig | g, hvad du vil foretage dig |                           |                              |                          |         |                 |
| *     | Single Eliz   | FrmCourtLogin | FrmCourtGamePlan        | FrmSingleElimination |                             |                           |                              |                          | Match   | ×               |
|       | Override      | Modelli       |                         | 1-14-6               | Ξ_Δ                         | 10 Ker                    | Imgang                       | Elimination_P1           | Iviacen | •               |
|       |               |               |                         |                      |                             | <u> </u>                  |                              |                          |         |                 |
|       | 179           | •             |                         |                      | Doι                         | inia El Fa                | azazi                        |                          |         |                 |
|       | Т/ (          |               |                         |                      |                             |                           |                              |                          |         | 0,0000          |
|       |               |               | $\cap \cap$             | $\cap \cap$          | $\cap \cap$                 |                           |                              |                          |         | 0,0000          |
|       | Accuracy      |               | 0,0                     | 0,0                  | 0,0                         |                           |                              |                          |         | 0 000           |
|       | $\rightarrow$ |               |                         |                      |                             |                           |                              |                          |         | 0,000           |
| e     | Presentation  |               |                         |                      |                             |                           |                              |                          |         | Ĩ               |
| Isrud | resentation   |               | 0,0                     | 0,0                  | 0,0                         |                           |                              |                          |         |                 |
| jatio | C             |               | Lynn Wiggers            |                      |                             |                           |                              |                          |         | Average         |
| Navig | 6             |               |                         |                      |                             |                           |                              |                          |         | 0,0000          |
|       |               |               | $\cap \cap$             |                      |                             |                           |                              |                          |         | 0.0000          |
|       |               |               | $\mathbf{U},\mathbf{U}$ | U,U                  | U,U                         |                           |                              |                          |         | 0,0000          |
|       | Accuracy      |               | · ·                     |                      | ,                           |                           |                              |                          |         |                 |
|       |               | (             | $\cap \cap$             | <b>0</b>             | $\cap \cap$                 |                           |                              |                          |         | 0,000           |
|       | Presentation  |               | <b>0</b> , <b>0</b>     | 9,0                  | 0,0                         |                           |                              |                          |         |                 |
|       |               |               |                         |                      |                             |                           | 6                            |                          |         |                 |
|       | OK / Next     | Get judge s   | cores PauseClo          | ck Check Judges      | Start/Restart               | Stop                      | Reset                        |                          | NO SHOW | Close NO update |
|       | 4             | 8 seconds     | delay                   |                      |                             |                           |                              |                          |         | Þ               |

#### Then this is shown:

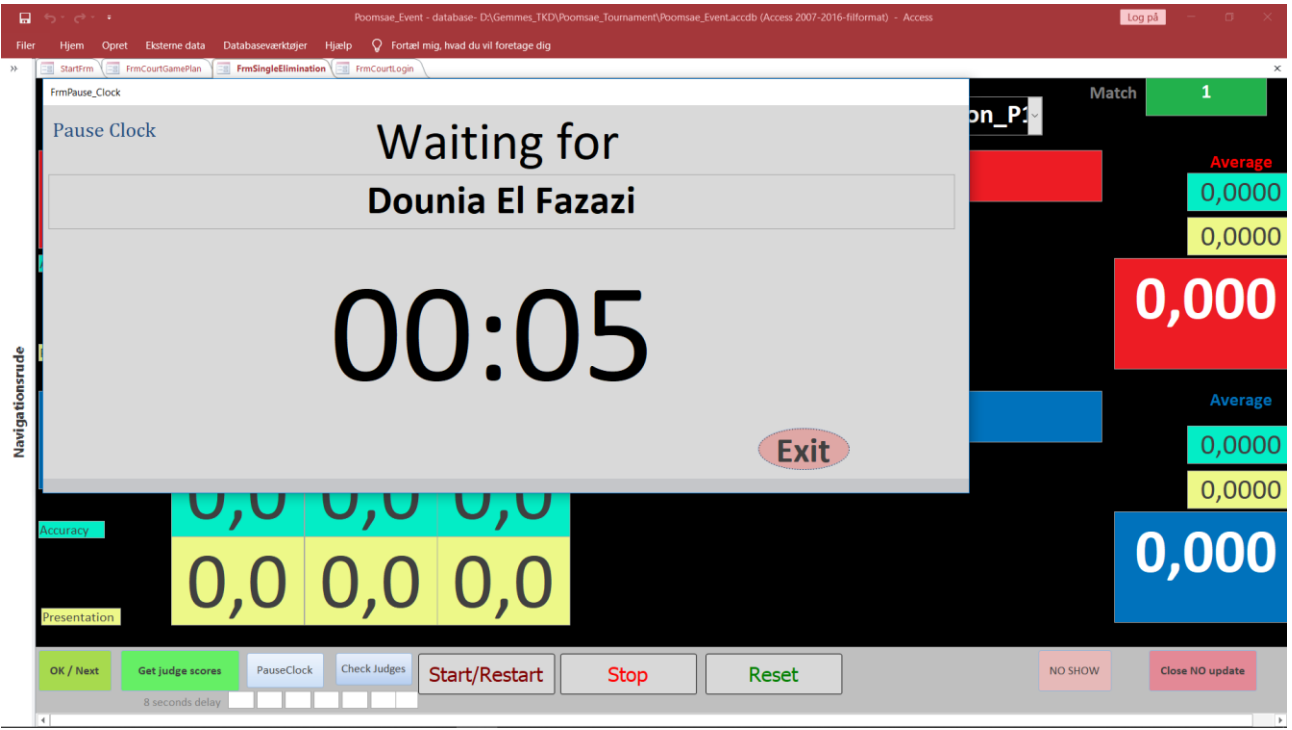

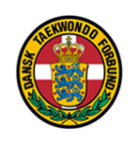

# <u>No Show</u>

If a competitor does not show up, click the "No Show" button to give him zero points from all judges.

| Filer Hjem Opret Ekst    | erne data Databaseværktøje<br>GamePlan 🗐 FrmSingleElimit | Poomsae_Event - d<br>er Hjælp 📿 Fortæl mig<br>nation 🗐 FrmCourtLogin | iatabase- D:\Gemmes_TKD\Po<br>), hvad du vil foretage dig | oomsae_Tournament(Poomsae_Event.accdb (Access 2007-2016-filformat) - Access | Log på – o X            |
|--------------------------|----------------------------------------------------------|----------------------------------------------------------------------|-----------------------------------------------------------|-----------------------------------------------------------------------------|-------------------------|
| Single Elimin            | ation                                                    | I-14-F                                                               | -A                                                        | 10 Keumgang Elimination_P1                                                  | Match 1                 |
| 178                      |                                                          |                                                                      | Dou                                                       | nia El Fazazi                                                               | Average<br>0,0000       |
| Accuracy                 | 0.0                                                      | 0.0                                                                  | 0.0                                                       |                                                                             | 0,0000                  |
| $\rightarrow$            | 0,0                                                      | 0,0                                                                  | 0,0                                                       |                                                                             | 0,000                   |
|                          | 0,0                                                      | Average                                                              |                                                           |                                                                             |                         |
| Navi                     | 0.0                                                      | 0.0                                                                  | 0.0                                                       |                                                                             | 0,0000                  |
| Accuracy<br>Presentation | 0,0                                                      | 0,0                                                                  | 0,0                                                       |                                                                             | 0,000                   |
| OK / Next Get j<br>8 se  | udge scores PauseClo                                     | ck Check Judges                                                      | Start/Restart                                             | Stop Reset                                                                  | NO SHOW Close NO update |

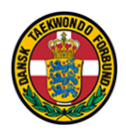

If there are errors in the judge points, you can correct them here.

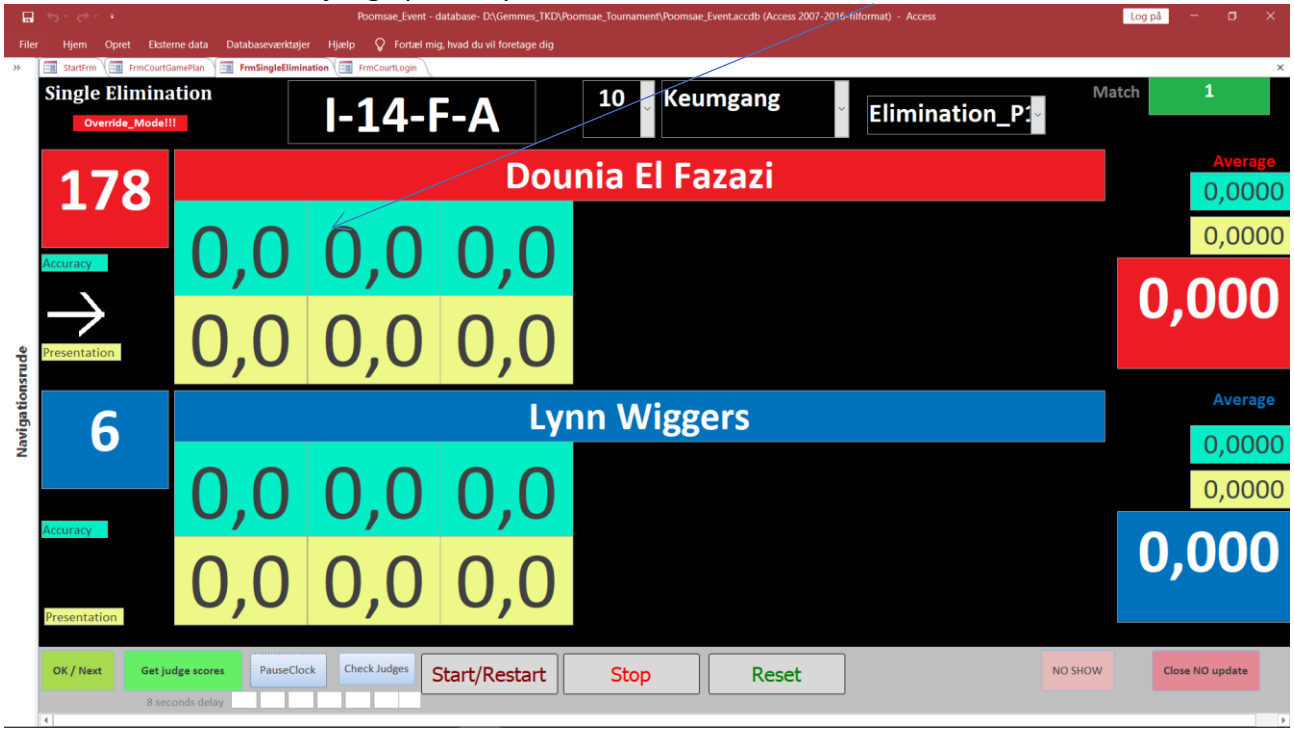

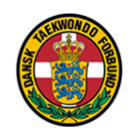

If you already clicked OK/Next, and find, that there was an error, you still can correct it. Finish the game (OK/Next until all figures have been performed). You will return here, and can correct the scores (See/Edit Score).

Select if you want to correct red or blue scores.

| 6       | 5-0-+                                         | Poomsae_Event -  | database- D:\Gemmes_TKD\Poomsae_Tournament\Poomsae_Event.accdb Access 2007-2016-filformat) - Access | Log på 🚽 🗗 🗙                 |
|---------|-----------------------------------------------|------------------|----------------------------------------------------------------------------------------------------|------------------------------|
| File    | er Hjem Opret Eksterne data Databaseværktøjer | Hjælp 📿 Fortæl n | nig, hwad du vil foretage dig                                                                       |                              |
| *       | StartFrm                                      |                  |                                                                                                    | ×                            |
|         | GamePlan Court 1                              | Filter on G      | roup Filter OFF Ucensed_10 DTaF                                                                     | Winner                       |
|         | Ranking                                       |                  | Valid                                                                                               | Figures                      |
|         | I-14-F-A                                      | 178              | Dounia El Fazazi                                                                                    | Elimination<br>Match<br>1 10 |
|         |                                               |                  |                                                                                                    | 5                            |
|         |                                               | 6                | Lynn Wiggers                                                                                        |                              |
| de      |                                               |                  |                                                                                                    | ~                            |
| tionsru |                                               |                  |                                                                                                    |                              |
| Vaviga  |                                               | 400              | Alvestov                                                                                            | Elimination                  |
| _       |                                               | 122              | Alysa Ley                                                                                           | Match                        |
|         |                                               |                  |                                                                                                    | 2 10                         |
|         | I-14-F-A                                      |                  |                                                                                                    |                              |
|         |                                               |                  |                                                                                                    | 5                            |
|         |                                               | 162              | Dewi van der Weide                                                                                  | Ĵ                            |
|         | Get Score 2                                   | I-14-F-A         | See Semi/Final Red See/Edit Score Selected_Match Jump to match Use See/Edit Score                   | Exit                         |

## Now modify the errors.

|         |              |                       | Poom                      | sae_Event - database- D:\G | iemmes_TKD\Poomsae_Tournament\Poomsae_Event.accdb (Access 2007-2016-filformat) - Access | Log på 🚽 🗗 🗙                  |
|---------|--------------|-----------------------|---------------------------|----------------------------|-----------------------------------------------------------------------------------------|-------------------------------|
| Filer   | Hjem Opret   | Eksterne data Databas | eværktøjer Hjælp 🖓        | Fortæl mig, hvad du vil f  | oretage dig                                                                             | ×                             |
|         | Judges score |                       |                           | 11-F-B                     | 178                                                                                     | Penalty 0,0                   |
|         |              | 13                    | U                         |                            | Eva Nixon                                                                               |                               |
|         |              |                       |                           |                            |                                                                                         | Average                       |
|         |              | 2,2                   | 6,6                       | 8,8                        |                                                                                         | 6,6000 Semi_P2                |
|         |              |                       | ,                         |                            |                                                                                         | <b>5,5000 2</b>               |
| apn     |              | 4,4                   | 5,5                       | 7,7                        |                                                                                         | Yi jang 🗸                     |
| ationsr |              | 11                    | 22                        | 55                         |                                                                                         | <mark>3,3000</mark> Semi_P1 🗸 |
| Navig   |              | <u> </u>              | 3,3                       | 5,5                        |                                                                                         | 4,4000 5                      |
|         |              | 2,2                   | 4,4                       | 6,6                        |                                                                                         | Oh jang 🗸                     |
|         |              |                       |                           |                            |                                                                                         |                               |
|         |              |                       |                           |                            |                                                                                         |                               |
|         |              |                       |                           |                            |                                                                                         |                               |
|         |              |                       | Type e.g. 7.5 (7,5) or 75 |                            | Frit                                                                                    |                               |
|         |              |                       |                           |                            | LAIT                                                                                    |                               |

|       | 5.0.1               |                                  | Poomsae_Event -   | database- D\Gemmes_TKD\Poomsae_Tournament\Poomsae_Event.accdb (Access 2007-2016-filformat) - Access | Log på – G X                   |
|-------|---------------------|----------------------------------|-------------------|----------------------------------------------------------------------------------------------------|--------------------------------|
| File  | Hjem Opret          | Eksterne data 🛛 Databaseværktøje | r Hjælp 🛛 Fortælm | ig, hvad du vil foretage dig                                                                        |                                |
| *     | StartFrm FrmC       | ourtLogin FrmCourtGamePlan       |                   |                                                                                                    | ×                              |
|       | GamePlan            | Court 1                          | Filter on G       | roup I-14-F-A V Filter OFF Licensed_To DTaF                                                         | Winner                         |
|       | Ranking             |                                  | ID                |                                                                                                    | Figures                        |
|       | 5                   | 6.050                            | 170               | Dounia El Fazazi                                                                                    | Elimination                    |
|       | 5                   | 0,000                            | ТО                |                                                                                                    | Match                          |
|       |                     |                                  |                   |                                                                                                    | ° <b>110</b> °                 |
|       | 1-14-6-             | A                                |                   |                                                                                                    |                                |
|       |                     |                                  |                   |                                                                                                    | 5 .                            |
|       | 2                   | 11.000                           | 6                 | Lynn Wiggers                                                                                        |                                |
|       | <b>J</b>            |                                  |                   | -,                                                                                                  |                                |
| nude  |                     |                                  |                   |                                                                                                    |                                |
| ionsi |                     |                                  |                   |                                                                                                    |                                |
| rigat |                     |                                  |                   |                                                                                                    |                                |
| Nav   |                     |                                  | 122               | Alvsa Lev                                                                                           | Elimination -                  |
|       |                     |                                  |                   |                                                                                                    | Match                          |
|       |                     |                                  |                   |                                                                                                    | <sup>°</sup> 2 10 <sup>°</sup> |
|       | 1-14-1              | A                                |                   |                                                                                                    |                                |
|       |                     |                                  |                   |                                                                                                    | 5                              |
|       |                     |                                  | 162               | Dewi van der Weide                                                                                  |                                |
|       |                     |                                  | 102               |                                                                                                    |                                |
|       |                     | Selected Ma                      | atch              | Red See/Edit Score Selected_Match                                                                   | <b>F</b> 11                    |
|       | Get Sco             | ore 2                            | I-14-F-A          | See Semi/Final Jump to match                                                                        | Exit                           |
|       | Post: 14 4 2 af 6 + | Filtreret Søg                    |                   |                                                                                                    |                                |

## You are now ready to continue with the next match (here match number 2).

## Note:

The winner of the match will (automatically) be transferred to the final.

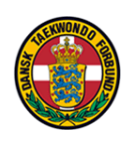

Here you see the competitors ranking.

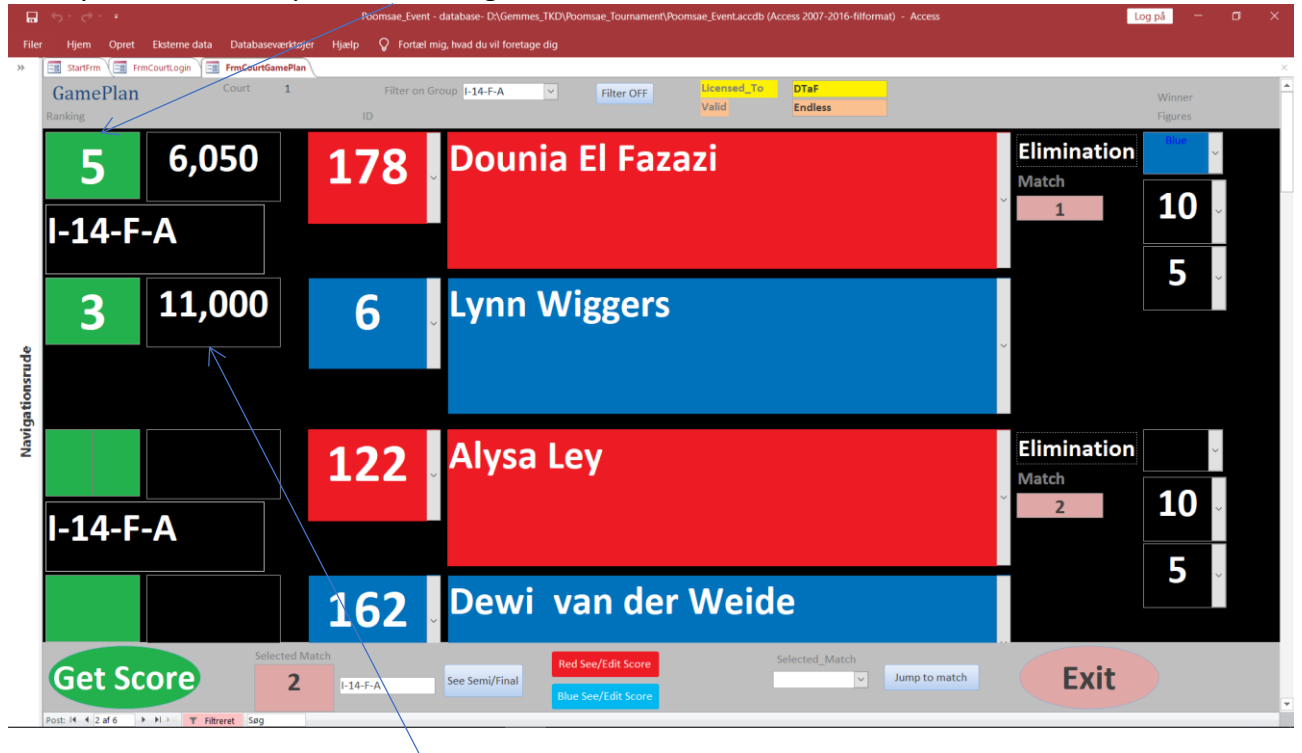

Here you see "Average total".

## DTaF Instruction Court Page 13

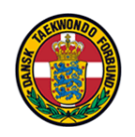

When entering points for a new competitor, a screen is shown, indicating their ranking. Leave this on for a few seconds to allow the audience to see, and then close it here.

|                 | ె  | Frm_display |          | Bromsae Event - database- D'Gemmes TKDBbromsae Tournament/Bromsae Event acrdb (drzess 7007-7016-bil/ormat) - Acress |       |        | Manà — D X |
|-----------------|----|-------------|----------|----------------------------------------------------------------------------------------------------|-------|--------|------------|
| Filer           |    |             | I-14-F-  | A Close this form                                                                                                   | Pre   | Semi I | Final 🔶 👻  |
|                 | G  | 3           | 6        | Lynn Wiggers                                                                                                    | 0,000 | 0,000  | 0,000      |
| Navigationsrude | ]- | 3           | 162      | Dewi van der Weide                                                                                                  | 0,000 | 0,000  | 0,000      |
|                 |    | 5           | 122      | Alysa Ley                                                                                                    | 0,000 | 0,000  | 0,000      |
|                 |    | 999         | 83       | Maroua El Idrissi                                                                                                   | 0,000 | 0,000  | 0,000      |
|                 | -  | 999         | 46       | Amber Dekkers                                                                                                    | 0,000 | 0,000  | 0,000      |
|                 | 6  | 999         | 19       | Tessa Mulder                                                                                                    | 0,000 | 0,000  | 0,000      |
| -               |    |             |          |                                                                                                    |       |        | 16:04      |
|                 |    |             | <u> </u> |                                                                                                    |       |        | 21-11-2018 |

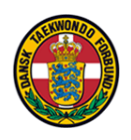

# Instruction for Offline run.

If there are problems with the network (for the judges), but the Courts-PC's still have connection, instruct the following to the judges:

- 1. Shutdown the program
- 2. Close the network
  - a. Tis is very important, as errorfinding of the networkproblems is ongoing, and they should not cause any "networktraffic".
- 3. The judges shall start the version, on their desktop, called "Offline".

Now the judges can give points "as normal", without straining the network.

#### This is the screen of the judges:

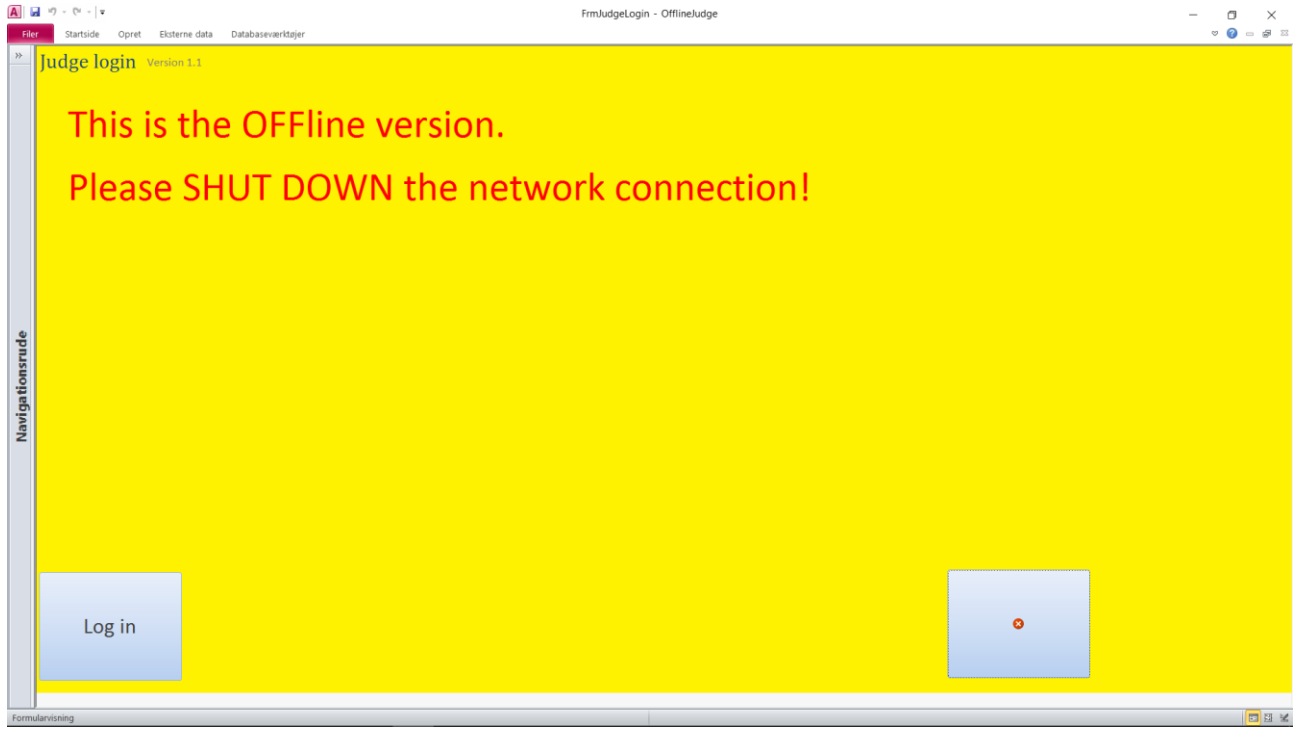

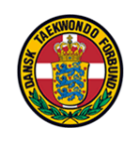

#### Here Accuracy:

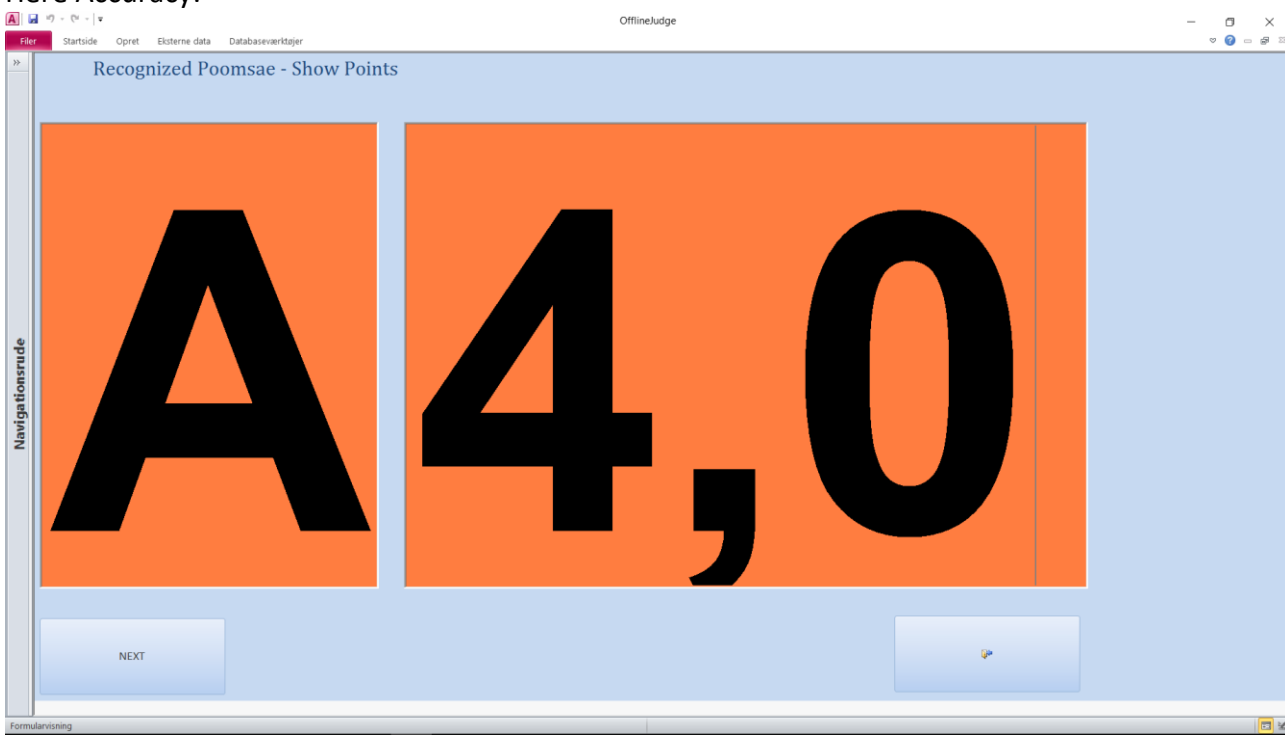

#### Here Presentation:

| A   → ? - ?" -   ▼                                                                                                    | OfflineJudge | - • ×     |
|----------------------------------------------------------------------------------------------------|--------------|-----------|
| File         Startside         Opret         Externe data         Databasever/ltdjer           >>         Recognized Poomsae - Show Points |              | v 🚱 😑 🖗 🛛 |
| Navigationsrude                                                                                                    | 3,9          |           |
| NEXT                                                                                                    | ₽°           |           |
| Formularvisning                                                                                                    |              |           |

As the network is down, you must enter these points manually (see page 9).